## I-Google und RSS-Feeds

### Neue Google-Funktionen über I-Google:

Unter der Ansicht iGoogle können Sie interessante Seiten direkt in Ihren Browser einbinden und so die neuesten Nachrichten auf diesen Seiten lesen.

Natürlich können Sie auch RSS-Feeds interessanter Seiten abspeichern.

| C iGoogle - Windows Internet Explorer         |                                                           |                                                                          |  |  |  |  |  |  |
|-----------------------------------------------|-----------------------------------------------------------|--------------------------------------------------------------------------|--|--|--|--|--|--|
| G + ttp://www.google.de/ig?hl=de              |                                                           | • • • × AOL                                                              |  |  |  |  |  |  |
| 🔆 🐟                                           |                                                           | 🏠 🔹 🔝 🔹 🖶 🔹 📴 Seite 🖌 🎯 Extras 🗸 🎽                                       |  |  |  |  |  |  |
|                                               |                                                           | Klassische Startseite   Anmelden                                         |  |  |  |  |  |  |
| <i>i</i> Google <sup>-</sup>                  | Web Bilder Groups News Produkte Mehr A                    | Ervetterte Suche<br>Einstellungen<br>Sprachtools                         |  |  |  |  |  |  |
| Suche                                         | ● Das Web ○ Seiten auf Deutsch ○ Seiten aus Deut          | schland                                                                  |  |  |  |  |  |  |
| Klicken Sie auf di                            | e Titelleisten, um Ihre Gadgets per Drag & Dro            | p zu verschieben.                                                        |  |  |  |  |  |  |
| Startseite 🔄 Eine Registerkarte hinzufügen    |                                                           | Format auswählen   Beiträge hinzufügen »                                 |  |  |  |  |  |  |
| N24 - Wir kommon zur Sacho                    | NASA's Earth Observatory                                  | Wikingdia                                                                |  |  |  |  |  |  |
| R Osdamere a fiet bei Dermanere Dies Oslik    | R Network Diversion Operations                            |                                                                          |  |  |  |  |  |  |
| Gerdemann verliert bei Rasmussen-Sieg Gelb    | Natural Hazards: Flume from Gamkonora                     | W <sub>de</sub> Los geht's! Suche                                        |  |  |  |  |  |  |
| Prince-Adum vorabizum Schnappchenpreis        | Thaw                                                      |                                                                          |  |  |  |  |  |  |
| C Durid Date Subjectionen weiter Kraitig ab   | News: Hot, Dry Conditions Spark Wildfires                 | SPIEGEL ONLINE                                                           |  |  |  |  |  |  |
| CHIP.DE                                       |                                                           | Großbritannien: Zwei Terrorverdächtige von                               |  |  |  |  |  |  |
| NEWS: Luxus pur: USB-Sticks mit               | heise online News                                         | London und Glasgow wieder frei                                           |  |  |  |  |  |  |
| Swarovski-Steinchen                           |                                                           | Familienpolitik: Steinbrück sagt     Verhandlungen über Krippenausbau ab |  |  |  |  |  |  |
| NEWS: Loewe: LCD-TV mit vielen<br>Anschlüssen | Kinderpornographie-Verdächtige in Spanien<br>festgenommen | Tour-Chaos: Favorit verzweifelt gesucht                                  |  |  |  |  |  |  |
| NEWS: Apple: 30 Jahre vor dem iPhone          | Innenminister: Schäubles Pläne gefährden<br>Schwarz-Rot   | KINO.DE - Movienews                                                      |  |  |  |  |  |  |
| DIE ZEIT: Leben/Reisen                        |                                                           | Gefährlich - Karibik-Pirat bald in "Harry Potter     Size                |  |  |  |  |  |  |
| Koffer: Das ist meiner! Eine Bildergalerie    | Wetter                                                    | 0_f                                                                      |  |  |  |  |  |  |
| Kunstprojekt: Was nähmen wir mit auf eine     | Köln                                                      | Barrymore                                                                |  |  |  |  |  |  |
| Reise ohne Wiederkehr?                        | 29°C Heute Mo Di<br>Bewölkt                               | E Ja-Sager - Jim Carrey ändert sein Leben                                |  |  |  |  |  |  |
| Fertig                                        |                                                           | Internet                                                                 |  |  |  |  |  |  |
| 🛃 Start 💧 🙆 🏉 🦉 🔟 2 Microsoft Word            | 🔹 🔄 D:\DATEN\Eigene 🧭 2 Internet Explorer 🔹 Di            | : 🔥 🗈 🏡 🚬 🌏 🗞 🗢 👗 🔍 🖉 🖓 🍪 🖉 21:35                                        |  |  |  |  |  |  |

#### Was ist ein RSS-Feed?

Viele Online-Seiten bieten an, die neuesten Nachrichten zu abonnieren und sofort im eigenen Browser anzuzeigen. Dies geht ähnlich wie bei der Speicherung von Favoriten.

Rufen Sie die Website auf, die Sie speichern möchten: z.B. www.focus.de

| 🗧 FOCUS                       | Online N                             | lachric                        | hten - Nev                             | ws aus der                               | n <mark>Resso</mark>           | rts Polit              | ik, Finanzen | , Gesund | heit, Kultur         | , Wissen,            | - Windo          | ws Inte                                     | ernet Explo    | rer      |
|-------------------------------|--------------------------------------|--------------------------------|----------------------------------------|------------------------------------------|--------------------------------|------------------------|--------------|----------|----------------------|----------------------|------------------|---------------------------------------------|----------------|----------|
| 00                            | - 🙆 🗈                                | tp://www                       | v.focus.de/                            |                                          |                                |                        |              |          |                      |                      |                  | *                                           | <b>*</b>       | \OL      |
| Datei B                       | Bearbeiten                           | Ansich                         | it Favorite                            | n Extras                                 | ?                              |                        |              |          |                      |                      |                  |                                             |                |          |
| 2 🎝                           | 88 • 🔇                               | FOCUS                          | i Online Nach                          | richte 🗙                                 | O Net                          | vibes (23)             |              |          |                      |                      |                  |                                             | 🗄 •            | <b>1</b> |
| Freitag 2                     | 20.07.200                            | 7, 9:08                        | Uhr                                    |                                          |                                | Neui                   | egistrieren  | E-Mail   | ••••                 | ••••                 | Log-ir           | n »                                         | Mein FOCU      | S        |
| F                             |                                      |                                | ve<br>S                                |                                          |                                |                        |              |          | FOCUS<br>Money<br>TV | Sch     Can     LIVE | ule<br>npus<br>E | <ul><li>Int</li><li>Ab</li><li>Sh</li></ul> | ern<br>o<br>op |          |
|                               |                                      |                                |                                        |                                          |                                |                        |              |          | Suchen in F          | OCUS Onli            | ne               |                                             |                |          |
| POLITI                        | K FINA                               | NZEN                           | WISSEN                                 | GESUNDH                                  | IEIT K                         | ULTUR                  | PANORAMA     | SPORT    | DIGITAL              | REISEN               | AUTO             | JOBS                                        | IMMOBIL        | EN       |
| 24-STUNDEN-NEWSTICKER         |                                      |                                | alle Ne                                | ws »                                     |                                |                        | NE           |          |                      |                      |                  |                                             |                |          |
| 08:56 0<br>08:46 0<br>08:37 F | Chronik -<br>Google - E<br>Formel-1- | Streiks<br>Börse ei<br>Neuling | und Warns<br>nttäuscht ü<br>- Mutter F | streiks der<br>ber 28 Pro<br>bat mir Glü | Eisenba<br>zent Plu<br>ck newi | ahner<br>Is<br>inscht" |              |          | Service              | Comn                 | nunity           | News   F                                    | otos   Video   | os       |

### **I-Google und RSS-Feeds**

Klicken Sie auf das orangene Symbol für "Feeds" in Ihrer Browserleiste, direkt neben dem Symbol für den Aufruf der Startseite.

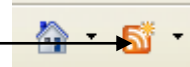

Die Ansicht wechselt nun zu der Seite, über die die Feeds gespeichert werden können:

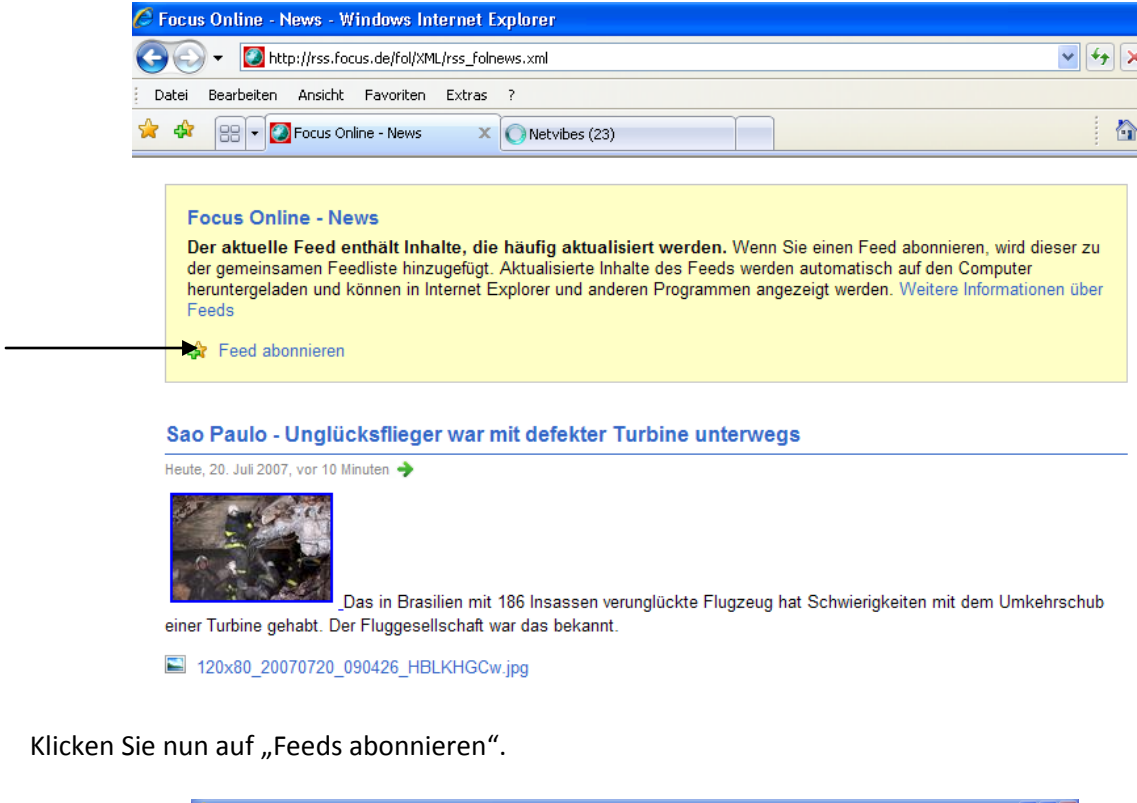

| C Focus Online - News - Windows Internet                                                                                                    |                                    |                                                                                                    | - 2 🛛                                   |
|----------------------------------------------------------------------------------------------------|------------------------------------|----------------------------------------------------------------------------------------------------|-----------------------------------------|
| G - Mttp://rss.focus.de/fol/XML/rss_fo                                                                                                    | news.xml                           | v fy >                                                                                                    | AOL P-                                  |
| Datei Bearbeiten Ansicht Favoriten Extras                                                                                                    |                                    |                                                                                                    |                                         |
| 😪 🍪 🔹 🔯 Focus Online - News 🛛 🗙                                                                                                    | Netvibes (23)                      | 6                                                                                                    | 🔹 🔝 🐘 🔹 🔂 Seite 🔹 🍈 Extras 🔹 🎽          |
| Focus Online - News         Der aktuelle Feed enthält Inhalte, di<br>der gemeinsemen Feedlisch hnzugeführ<br>heruntergeladen und können in Internet<br>Feeds         Feed abonnieren         Sao Paulo - Unglücksflieger war         Reute, 20. Juli 2007, vor 10 Minuter         Paulo 2007, vor 10 Minuter         Paulo 2007, vor 10 Minuter         Image: Sao Paulo - Unglücksflieger war         Heute, 20. Juli 2007, vor 10 Minuter         Image: Sao Paulo - Unglücksflieger war         Image: Sao Paulo - Unglücksflieger war |                                    | nen Feed abonnieren, wird dieser zu<br>matisch auf den Computer<br>werden. Weitere Informationen über<br>wird deser<br>nzugefügt und auf<br>Abbrechen<br>twierigkeiten mit dem Umkehrschub | Momentan       25/25         angezeigt: |
| http://rss.focus.de/fol/XML/rss_folnews.xml#                                                                                                    |                                    |                                                                                                    | 🔍 100% 👻 🛒                              |
| 🛃 Start 🔰 🔬 🙆 🏉 🤌 🌈 Focus Or                                                                                                    | line - New 🙆 Eigene Dateien 🛛 🐻 In | iternet für Einstei DE 🛛 🙀 🕬 🍉 🔥                                                                                                    | 💾 🔽 🥥 🔍 🏷 🛲 🔀 🔛 😳 🔘 09:15 -             |

Die Feeds werden nun ähnlich wie Favoriten gespeichert. Sie können auch entsprechende Ordner für eine sinnvolle Ordnung anlegen.

# I-Google und RSS-Feeds

Wenn Sie nun auf den gelben Stern für das "Favoritencenter" klicken, werden alle abonnierten Feeds angezeigt.

| 🤄 Focus Online - News - Windows Internet Ex                                                                                                    | plorer                                                            |         |                                   | _ @ 🛛             |
|----------------------------------------------------------------------------------------------------|-------------------------------------------------------------------|---------|-----------------------------------|-------------------|
| 😋 💽 👻 🚺 http://rss.focus.de/fol/XML/rss_folnet                                                                                                    | vs.xml                                                            | 🗸 🛃 🗙 🗛 | L                                 | <b>P</b> -        |
| Datei Bearbeiten Ansicht Favoriten Extras                                                                                                    | ?                                                                 |         |                                   |                   |
| 😭 🕸 🔐 🗸 🔯 Focus Online - News 🛛 🗙 🕅                                                                                                    | Netvibes (23)                                                     | 🙆 • 🖻   | 🛯 👻 🖶 🔻 🔂 Seite 🕶 🌾               | 🕻 Extras 👻 🎇      |
| 🚖 Favoriten 📓 Feeds 🛷 Verlauf 🔹 🛛 🚺                                                                                                    |                                                                   |         |                                   | ^                 |
| Chaos Computer Club: Updates Chefkoch.de: Rezepte des Tages CHIP-Topnews Forus Online - News Forus Seniorenarbeit Fotos van antheresdell                                                                | lorer und anderen Programmen angezeigt werden, die die gemeinsame |         | Momentan 25<br>angezeigt:<br>Alle | / <b>25</b><br>25 |
| Si Fotos von Horst Sievert           Si Fotos von Horst Sievert           Si Fotos von pefri01           Si Google News Deutschland           Si Google News: siegerland           Si heise online News |                                                                   |         | Sortieren nach: Datum Titel Autor | 25                |
| Inder Type     Inder Type     Son Http://tonia0348.podspot.de     Son Kommentare zu Ihren Fotos und/oder Alben     Son Metvbes.com Blog     Netvbes.com Blog                                            | it defekter Turbine unterwegs                                     |         | Nach Kategorie filtern:           | 6                 |
| New Photos and videos from My Friends                                                                                                    |                                                                   |         | Kaufen, Bauen,<br>Kultur          | 1 2               |

Sie können diese gespeicherten Seiten nun mit Klick auf die linke Maustaste aufrufen.

Viel Spaß beim Probieren!